## プロファイルを利用したスラブハンチの作り方

BooT.one

■概要

プロファイル[B\_床\_ハンチ\_バルコニー側溝+立上]ファミリは、「スラブ ハンチ」のプロファイルとして使用できます。 設計段階でのハンチとして簡易的に入力できるよう、プロファイルの用途として「スラブハンチ」として提供しております。 下記に操作手順を解説します。

■BooT.oneテンプレートを使ったプロジェクトでの使用手順

① [B.共通]タブ →  $[7\pi \mu \bar{\gamma}]$ パネル →  $[7\pi \bar{\gamma}] = (7\pi \bar{\gamma})$  →  $[7\pi \bar{\gamma}]$  →  $[7\pi \bar{\gamma}]$  →  $[7\pi \bar{\gamma}]$  →  $[7\pi \bar{\gamma}]$  →  $[7\pi \bar{\gamma}]$ 

|                                                                                                    | 7      |               |         |           |           |      |          |
|----------------------------------------------------------------------------------------------------|--------|---------------|---------|-----------|-----------|------|----------|
| R ファミリカタログ                                                                                                    |        |               |         |           | _         |      | $\times$ |
| B_床_ハンチ_                                                                                                    | 検索 🗸 🖓 | ✓ ファミリライブラリ 日 | 付の選択 15 | 5 ~ 日付の選択 | 15 最近 クリア | 表示   | 100 件    |
| □□□□□□□□□□□□□□□□□□□□□□□□□□□□□□□□□□□□□                                                                                                    |        | サムネイル         |         |           |           | 表示件数 | : 1/1    |
| □プロファイル<br>□建築<br>□建築<br>□建築<br>□スラブ ハンチ<br>□mB_ <u>年、ハンチ」型</u><br>□B_ <u>床、ハンチ_</u> 型<br>□B_ <u>床、ハンチ_</u> 更形<br>□B_ <u>床、ハンチ_</u> 三角<br>□mB_ <u>床、</u> ハンチ_酸差補強 | 0      | 日本ノンチノ()      |         |           |           |      |          |

② スラブハンチのタイプを複製して専用のタイプを作成するため、
[プロジェクトブラウザ] → [ファミリ] → [床] → [スラブハンチ] → [ハンチ\_三角\_W200\_H200]をダブルクリックする。
[複製]をクリックし、タイプ名を[B\_床\_ハンチ\_バルコニー側溝+立上 110×150]などに変更する。
※タイプ名はユーザー様で決定していただいて問題ございません。

| イプ プロパティ          |                   |           |           |          |    |
|-------------------|-------------------|-----------|-----------|----------|----|
| ファ≷リ(F):          | システムファミリ: スラブ ハンチ | f         | <b>~</b>  | □ — ド(L) |    |
| タイプ(T):           | ハンチ_三角_W200_H200  |           |           | 複製(D)    |    |
|                   |                   |           |           | 名前変更(R)… |    |
| タイプ パラメータ         | R(M)              |           |           |          |    |
|                   | パラメータ             |           | 値         |          | =  |
| 構成                |                   |           |           |          | \$ |
| プロファイル            |                   | B_床_ハンチ_ヨ | 三角:200_20 | 00       |    |
| マテリアルと仕           | :上げ               |           |           |          | \$ |
| マテリアル             |                   | RC        |           |          |    |
| 識別情報<br>イメージ(タ) 名 | る前                |           |           | ×        | ^  |
| キーノート<br>モデル      | 名前(N): 床ハンチバルコニ   | ─側溝+立上 1  | 10×150    |          |    |
| 製造元<br>コメント(ター    |                   | ОК        | キャンセ      | μ        |    |

③ [タイププロパティ]ダイアログにて、[構成]パラメータグループ → パラメータ[プロファイル]をプルダウンし
①にてロードした「B\_床\_ハンチ\_バルコニー側溝+立上:110x150」を選択し、[OK]で閉じる。

| タイプ プロパティ         |                           |                |             | ×                |
|-------------------|---------------------------|----------------|-------------|------------------|
| ファミリ( <u>E</u> ): | システムファミリ: スラブ ハンチ         |                | ~           | □                |
| タイプ(工):           | B」床」ハンチブルコニー側溝+立上 110×150 |                | $\sim$      | 複製( <u>D</u> )   |
|                   |                           |                |             | 名前変更( <u>R</u> ) |
| タイプ パラメータ         | ( <u>M</u> )              |                |             |                  |
|                   | パラメータ                     |                | 値           | =                |
| 構成                |                           |                |             | <u> </u>         |
| プロファイル            |                           | B_床_ハンチ_バルコニー側 | <u> 溝+立</u> | 上:110x150 ✓      |
| マテリアルと仕           | 上げ                        |                |             | *                |
| マテリアル             |                           | RC             |             |                  |
| 識別情報              |                           |                |             | \$               |

## プロファイルを利用したスラブハンチの作り方

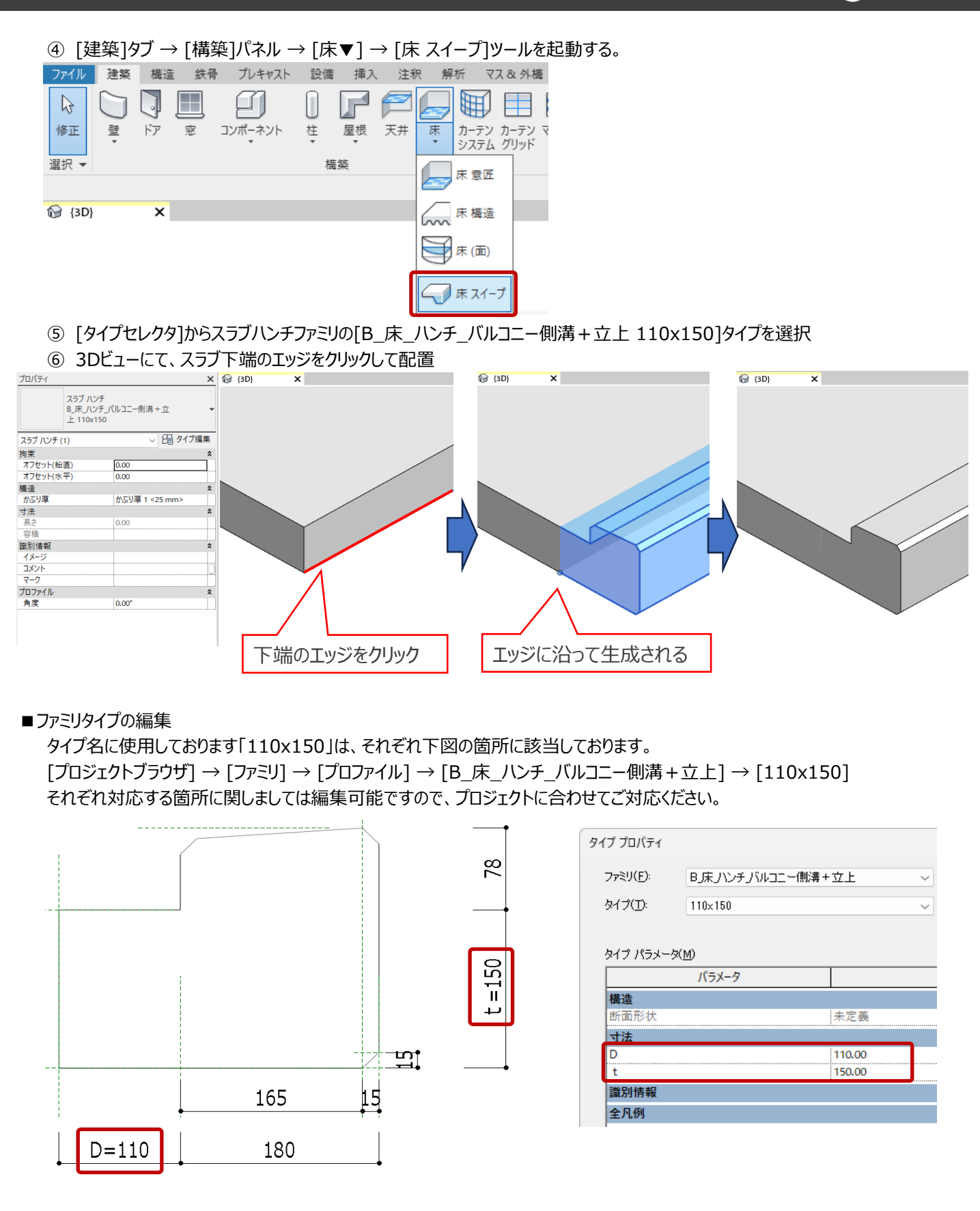

BooT.one

## BooT.one プロファイルを利用したスラブハンチの作り方 ■コーナー部分が側溝がない場合のスラブハンチの作り方 1.)プロファイルにて側溝を表現するのではなく、「ボイド]機能にて床に穴をあける方法 ・「側溝なし」の形状になる、「立上り部分のみ」のプロファイルを作成していただく必要がございます。 ・また、ボイドで作成する側溝のプロファイルに関しましても、「側溝のみ」の形状になるプロファイルはご用意がございませんので、 ユーザー様にてご用意していただく必要がございます。 ・なお、ボイドをファミリにて配置するか、インプレイスにて作成するかはユーザー様にてご選択いただくことになりますので、 編集のしやすい方をご選択ください。 ボイドを使用して入力の場合 側溝なしの状態の立上プロファイルを使用 側溝をボイドで作成 2.)スラブハンチにて側溝を表現する場合の作り方 ・スラブハンチにて作成する場合は、プロファイル形状によっては理想的な接合処理が難しいため、少し変則的な 入力手順をふむことになります。 ・下図は、例としてコーナー部分に「側溝あり」のプロファイルを使用したハンチを追加作成し、「側溝なし」のプロファイルを 使用したハンチを追加作成したものです。 ハンチスラブで入力の場合 側溝ありのプロファイルを使用